## **TEXTO FANTASMA**

## HUESBAR – The Gimp V.2.2.10 (1-JULIO – 2006)

Hola amigos/as soy HUESBAR y os presento un pequeño truco para obtener un texto decorativo.

Lo denomino "texto fantasma". (Soy un poco "peliculero" ¿verdad?) 1°- abrimos un documento nuevo (medidas al gusto de cada uno; rellenamos con un patrón) .También podemos usar una imagen que nos guste.

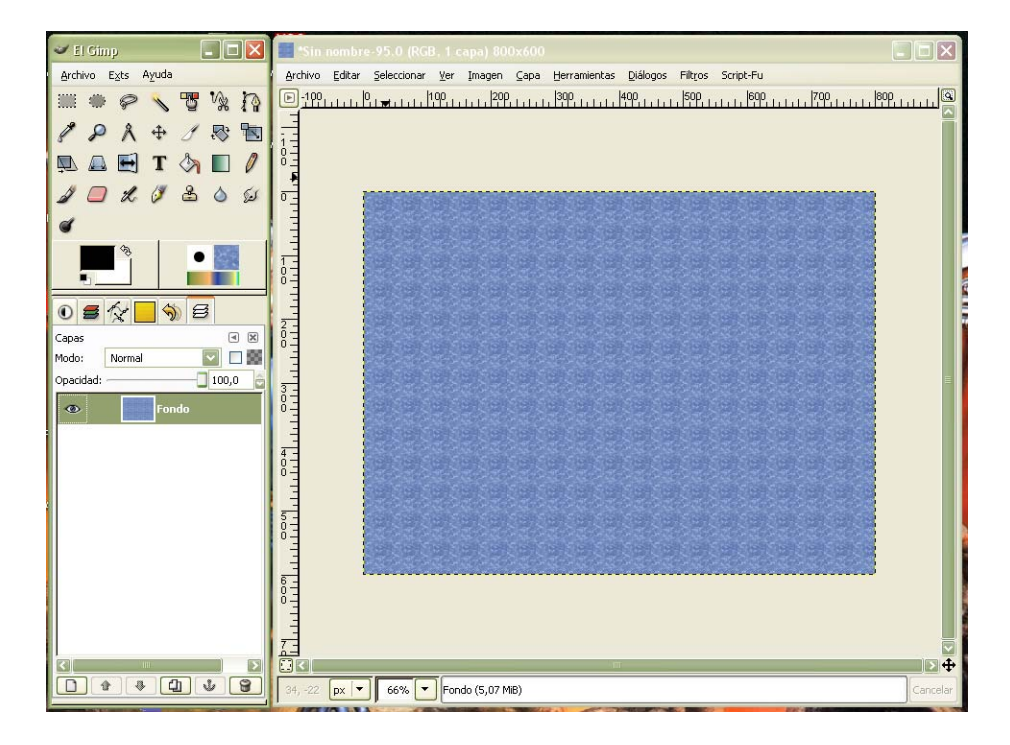

2°- Escribimos el texto que deseamos (recomiendo no usar tipografías muy decorativas, puede resultar ilegible).El color no es determinante y el tamaño es elección personal del autor.

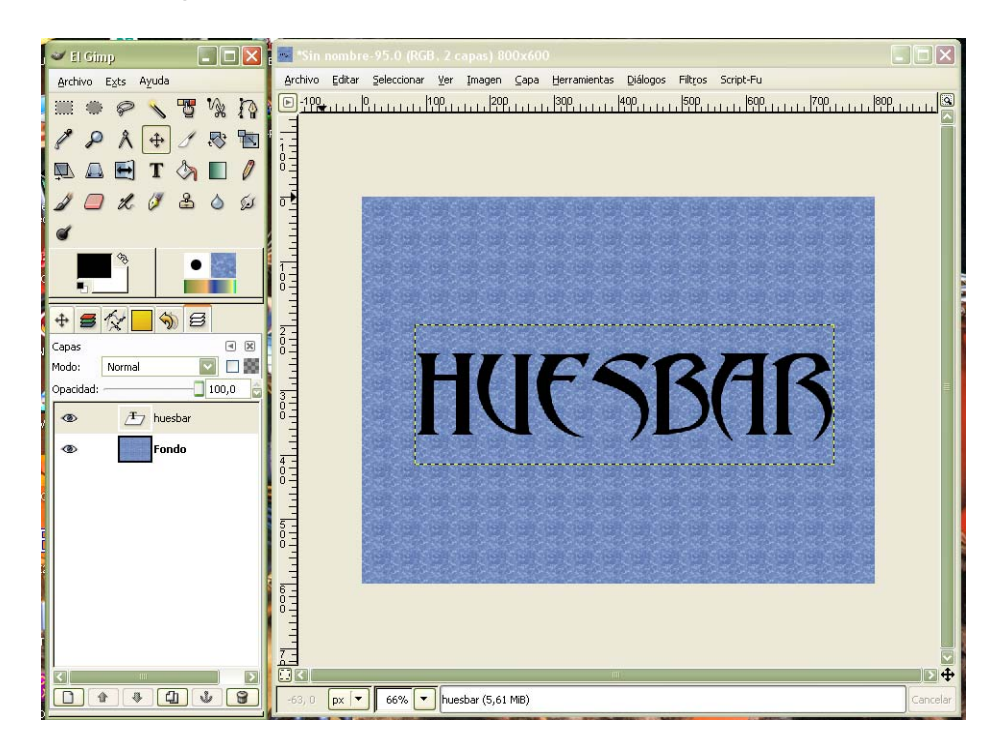

3°- Elegimos la capa texto que acabamos de escribir y seleccionamos: Script-Fu –Sombra-Efecto Xach.

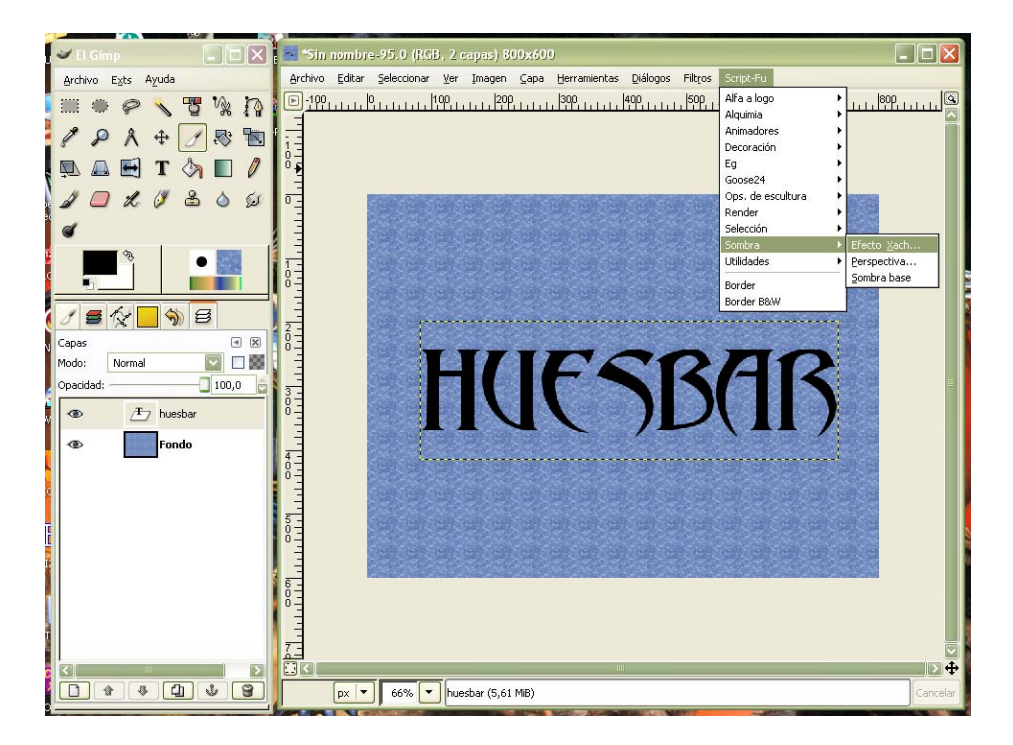

4°- En los argumentos del Script, ponemos los valores que muestro (el color debe ser un poco mas oscuro que la imagen base)

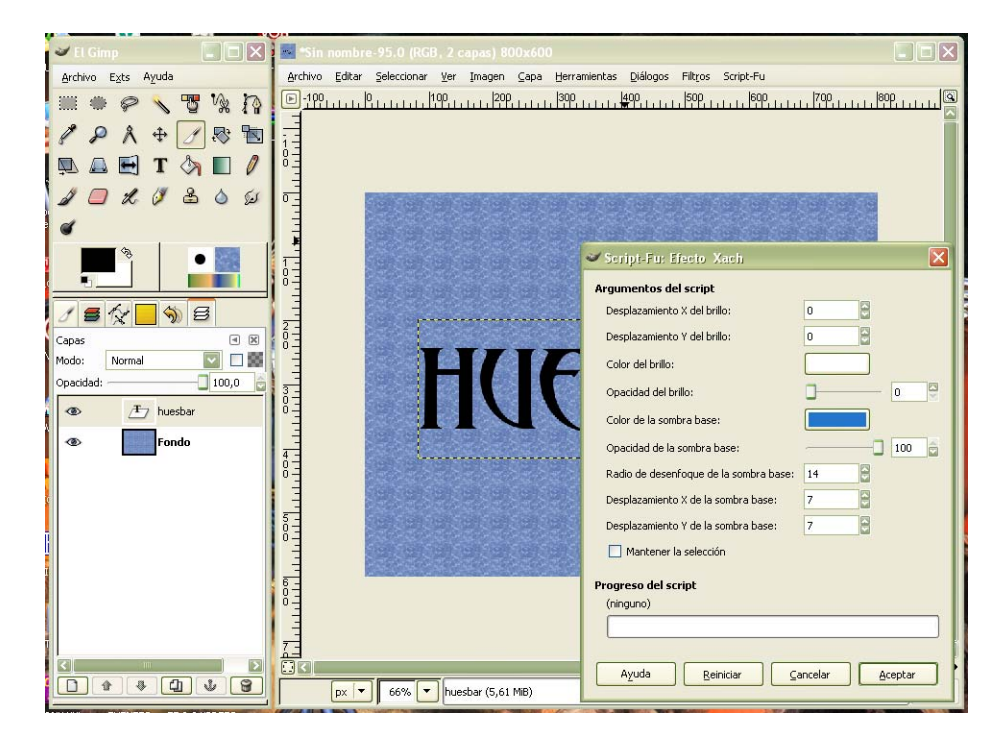

5°- Ejecutamos el Script y obtendremos el siguiente resultado.

Nota: Podemos jugar con los valores para conseguir un efecto mas acentuado o diferente (mis datos son orientativos)

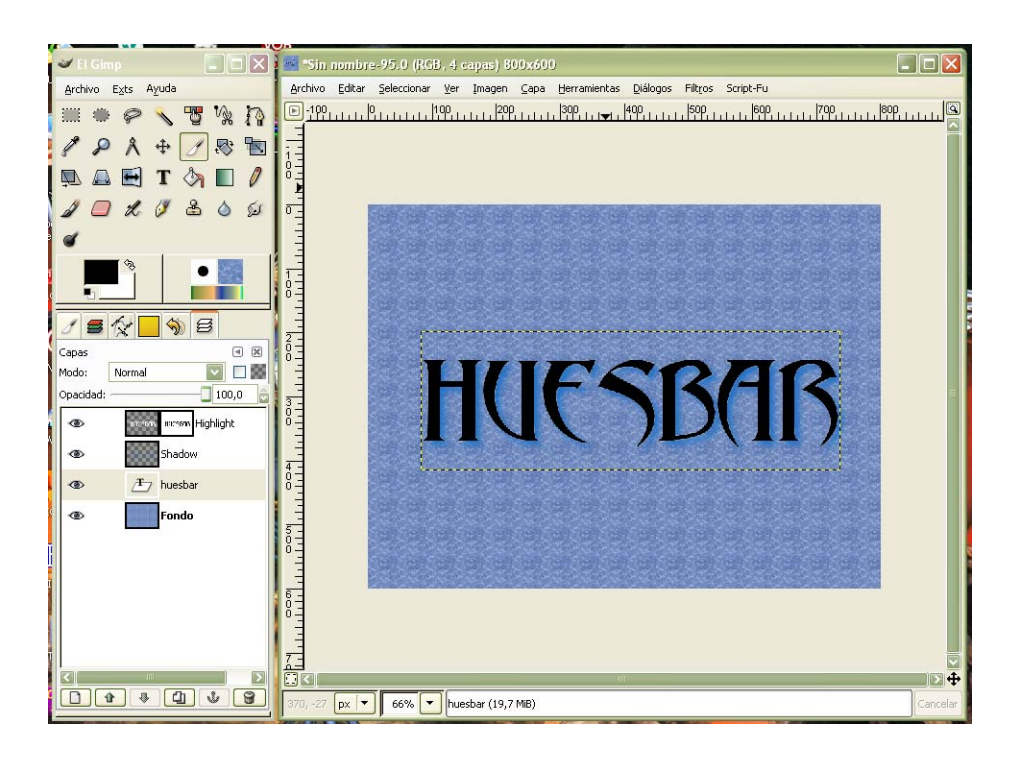

Llegados a este punto muchos diréis, esto es solo un texto con sombra, vaya chorrada. Bueno pues vamos a "jugar".

6°- Ocultamos las capas, Highlight y Texto y quedamos marcada la capa Shadow.

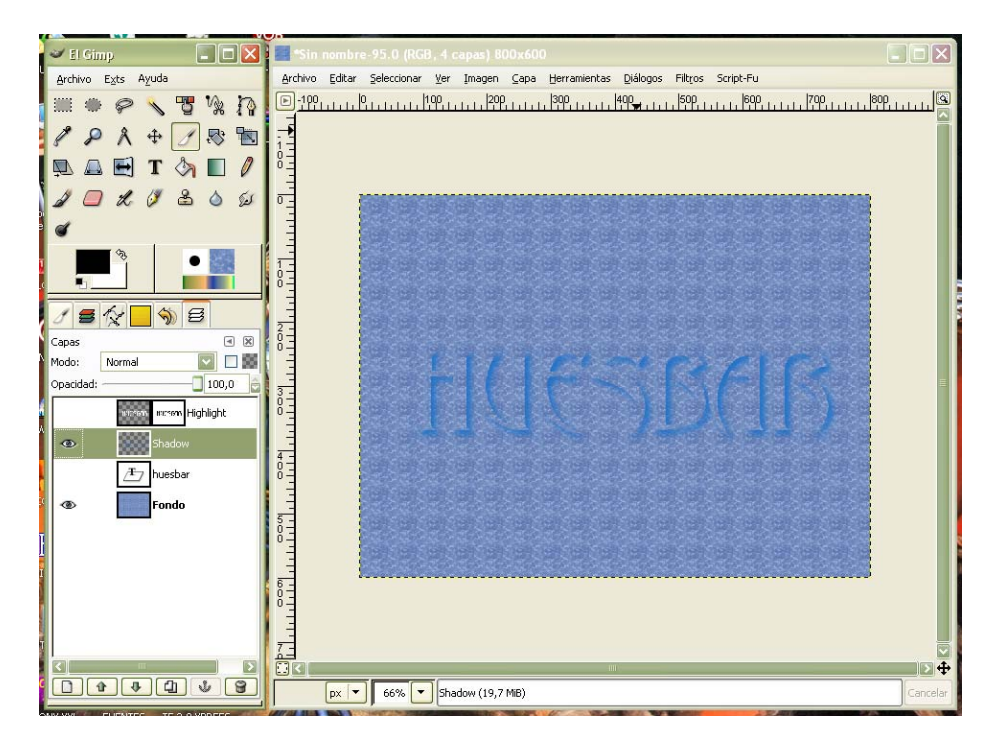

6°- Abrimos: Herramientas- Herramientas de color – Brillo/Contraste, ponemos los valores que marco (una vez mas os digo que son orientativos) y aceptamos.

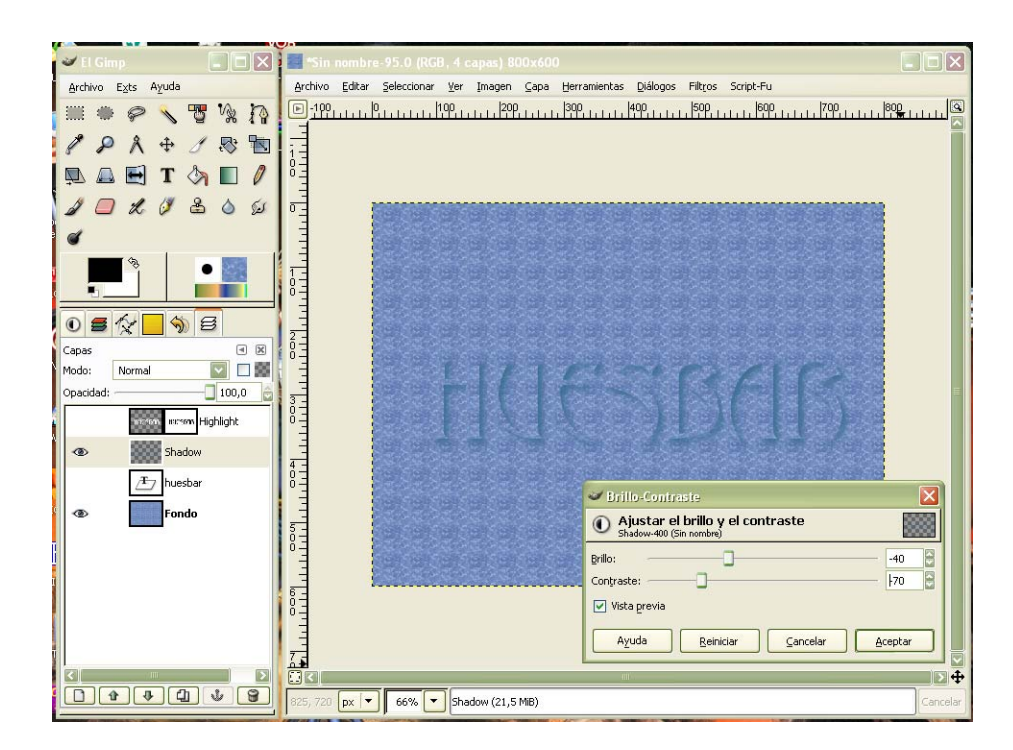

Y estos son los resultados que obtenemos. Espero que sea útil.

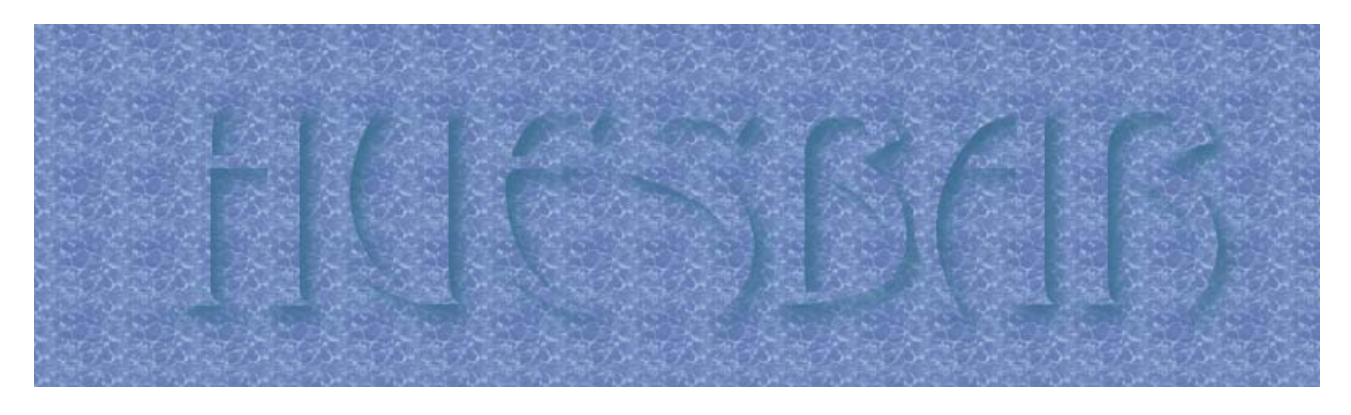

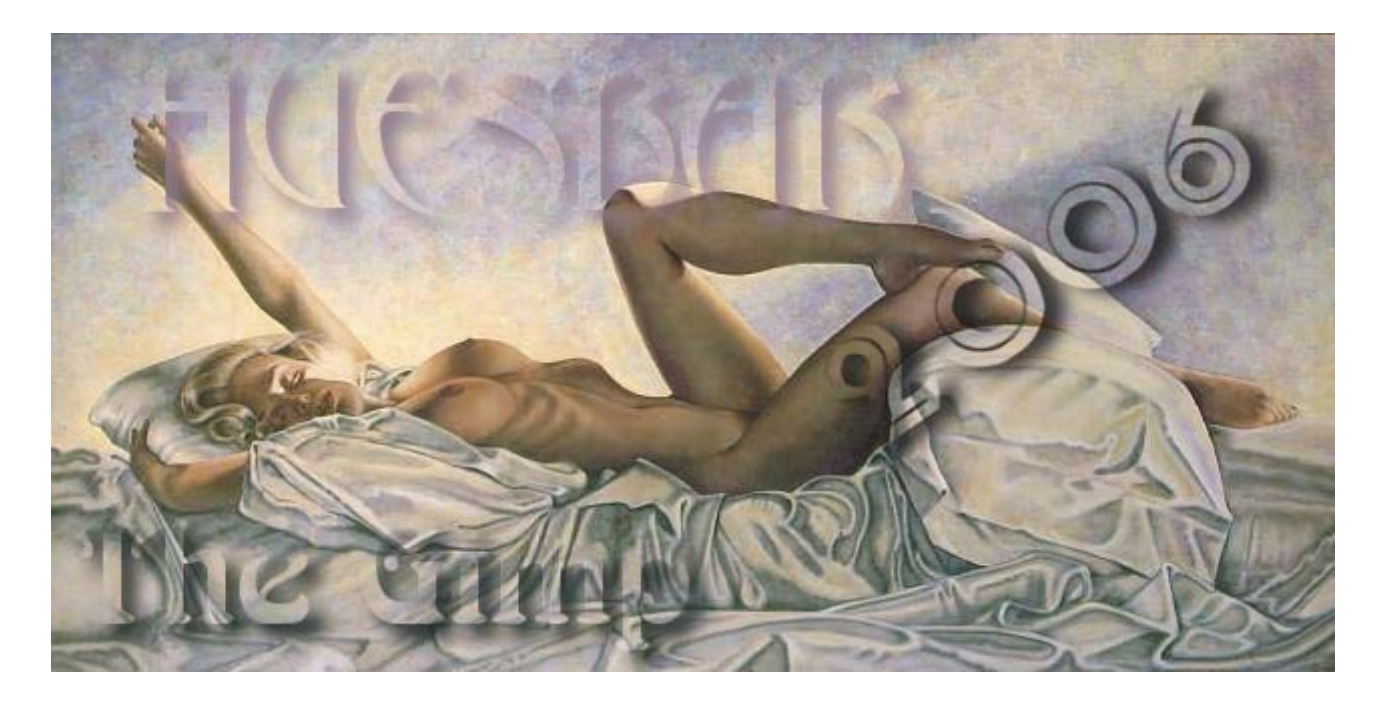